## Habilitación de VLAN en los teléfonos IP serie SPA300 y SPA500

## Objetivos

VLAN es una red de área local virtual. Esto significa que hay un grupo de hosts que se comunican como si estuvieran en la red física, independientemente de su ubicación. Esto puede permitir que el teléfono IP se conecte a un host diferente sin importar dónde esté, suponiendo que esté en la misma red virtual que el host.

Este documento explica cómo habilitar VLAN en los teléfonos IP de las series SPA500 y SPA300

## **Dispositivos aplicables**

Serie · SPA 500

Serie · SPA 300

## Activar VLAN

Paso 1. Pulse el icono Configurar.

| C Settings                                  | 1   |
|---------------------------------------------|-----|
| 1 Call History<br>2 Directory<br>3 Settings |     |
| DND<br>Select Can                           | cel |

Paso 2. Pulse 3 o desplácese hasta Configuración.

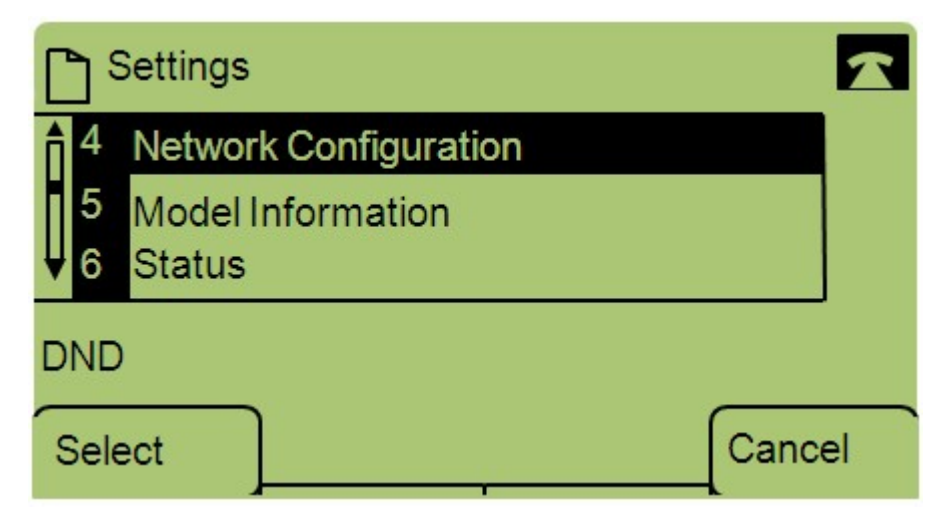

Paso 3. Desplácese hasta Configuración de red y pulse Selec. mediante la tecla programada.

| Network Configuration | R  |
|-----------------------|----|
| 12 Enable VLAN<br>No  |    |
| V 13 Admin VLANId     |    |
| DND                   |    |
| Save Edit Cance       | el |

Paso 4. Navegue hasta Habilitar VLAN — Nota: Pulse \*\*# para desbloquear o bloquear determinadas opciones de edición en el teléfono.

Paso 5. Presione **Edit** para cambiar el estado de VLAN.

| Network   | < Configura | ation 🔓 |        |
|-----------|-------------|---------|--------|
| Enable VL | AN          |         | 1      |
| No_       |             |         |        |
| DND       |             |         |        |
| ок        | Y/N         |         | Cancel |

Paso 6. Presione Y/N para alternar entre Sí y No para habilitar o inhabilitar la VLAN.

Paso 7. Pulse Aceptar para guardar los cambios.